Florida Medicaid Overview of the Florida Web Portal

Karen Mayden-Samanamud Provider Field Services Representative

# AHCA vs Gainwell

- AHCA (Agency for Health Care Administration)
- Policy Clarification
- Claims past timely filing deadline
- Information Resource
- Fee Schedules, Forms, Handbooks

- Gainwell Technology (formerly DXC Technology)
- Fiscal Agent for AHCA
- Claim Status
- Claims Processing
- Remittance Advice
- Provider Enrollment
- Provider File Maintenance

# Public Web Portal

- System Messages
- Health Care Alerts
- Fee Schedule Look-Up Tool
- Training Presentations and Quick Reference Guides (QRG)
- Contact Us
- AHCA (Agency for Health Care Administration
- Secure Web Portal

### Secure Web Portal Login Search Florida Medicaid Web Portal AGENCY FOR HEALTH CARE DMINISTRATIO Home Managed Care 🔻 Agency Initiatives • Recipients Provider Services • COVID-19 Important Information System Messages **Current Topics**

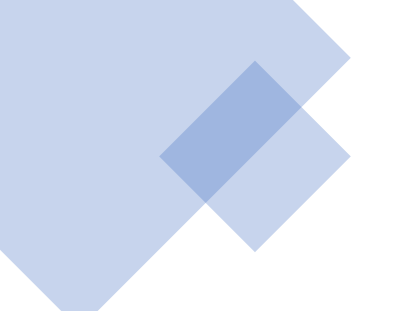

### System Messages

#### Accessing the Secure Web Portal

To successfully access the secure Web Portal, please ensure you are using the following direct Web address: https://home.flmmis.com/home/ and a compatible Internet browser.

...more

**Urgent Provider Issues** 

Please review the Known Issues and Informational Items List for details listed related to the MMIS.

#### Holiday Office Closure

Please review the Holiday Office Closure document for a comprehensive list of 2021 scheduled holidays.

#### Scheduled Maintenance

Please review the Scheduled Maintenance document for a comprehensive list of 2021 scheduled maintenance dates.

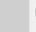

#### Secure Web Portal Login

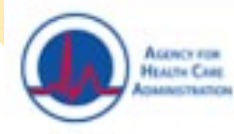

### Florida Medicaid Web Portal

Sear

Recipients Managed Care \* Provider Services \* Agency Initiatives \* Home COVID-19 Public Information for Providers Important I ENROLLMENT EDI PHARMACY SUPPORT Companion Guides → Background Screening
 Counterfeit-proof Alerts Prescriptions ⇒ Change of Ownership ⇒ MEVS Vendor List Bulletins → Drug Limitations Registration Forms → Contact Us Enrollment Pharmacy Ombudsman Software and Manuals ⇒ FAQ. Pamphlets ⇒ EnrollmentStatus **Online Enrollment** ervices Submission Information Fee Schedules ⇒ EnrollmentForms -> Forms The Agency for Health New Medicaid Providers ded to Handbooks Wizard to streamline provider is Provider Renewal Notices providers. endered to ⇒ Out of State Enrollments NPI to Medicaid ID Search lled in Florida Engine Effective February 26, (temporary) ⇒ Reports on Demand proliment will be NEW License Name N er Services TPL TRAINING. Effective March 26, 20 → TPL Carriers Presentations Quick Reference Guides incy for Health /portal.flmmis.com/FLPublic/Provider\_ProviderServices/tabld/39/Default.aspx

# Provider Message Archive

Periodically, the state Medicaid office will communicate to the provider community via provider alert messages. Provider alerts typically contain new policies and/or pertinent Medicaid information relevant to the provider community. This page contains recent and historical Medicaid provider alerts.

Archived messages may contain links to websites or documents that no longer exist at the linked URL. Documents referenced in the messages that are maintained by the fiscal agent can be found within the public pages of the Gainwell Technologies Web Portal.

NOTE: Managed Care Alerts sent on March 1, 2015 and later are available on the Managed Care Alerts page.

To subscribe to receive Provider Alerts, complete the online form on the Florida Medicaid Health Care Alerts page.

To search for a specific alert, enter a keyword and click the "search" button. To view all alerts, click the "search" button below.

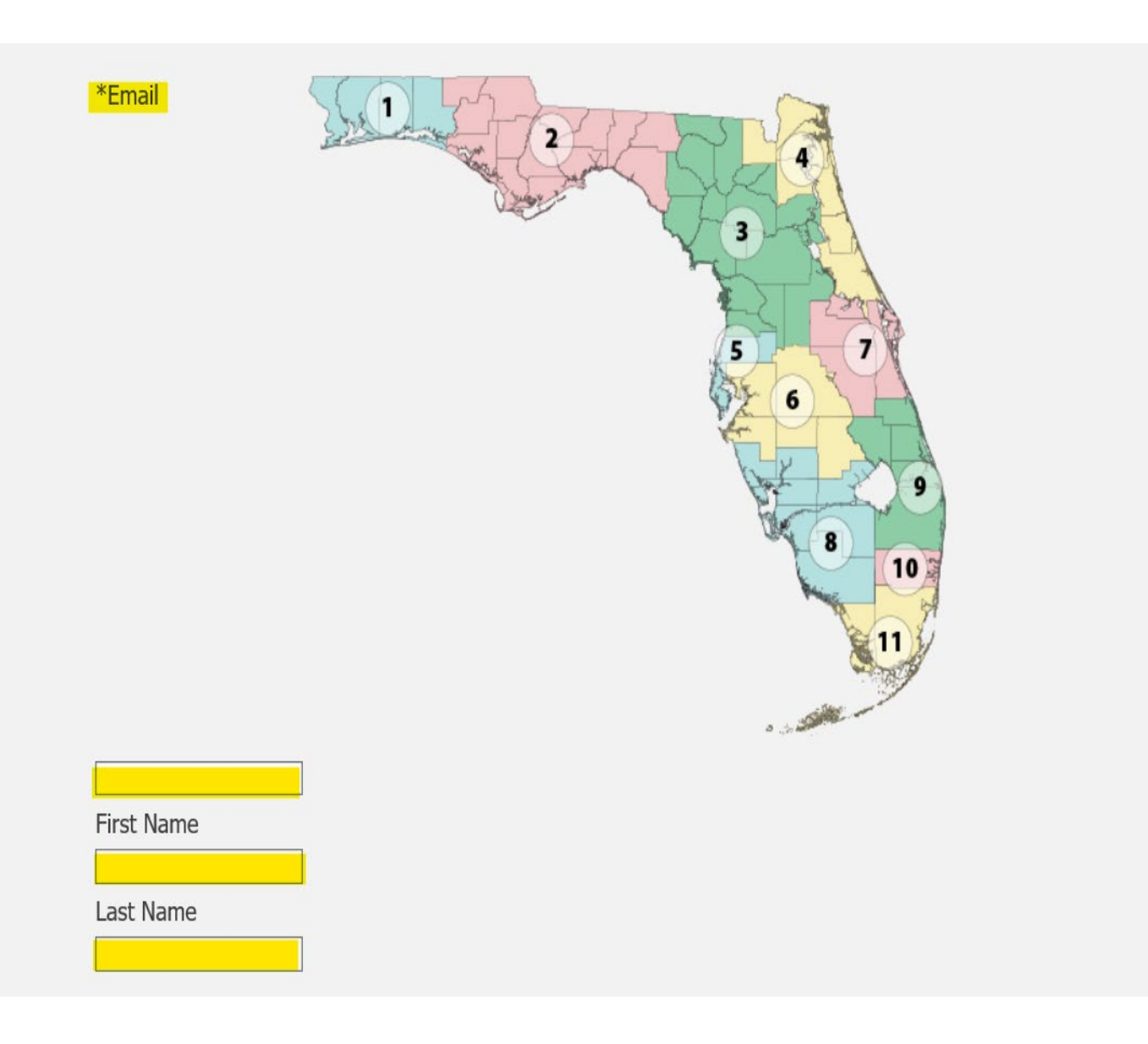

• Please note that the field entry is:

- E-mail
- First Name
- Last Name

\*Region

| All Regions |  |
|-------------|--|
| Region 1    |  |
| Region 2    |  |
| Region 3    |  |
| Region 4    |  |
| Region 4    |  |

\*Provider Type

| 00 - All Messages/Provider Types      | ~   |  |  |  |  |
|---------------------------------------|-----|--|--|--|--|
| 🗆 01 - General Hospital               |     |  |  |  |  |
| 🗆 04 - State Mental Hospital          |     |  |  |  |  |
| 🗆 05 - Community Behavioral Health    |     |  |  |  |  |
| Services                              |     |  |  |  |  |
| 06 - Ambulatory Surgical Center       |     |  |  |  |  |
| 07 - Mental Health Practitioner       |     |  |  |  |  |
| 08 - District Schools                 |     |  |  |  |  |
| 🗆 09 - Skilled Nursing Unit           |     |  |  |  |  |
| 10 - Skilled Nursing Facility/Nursing | , ~ |  |  |  |  |
|                                       |     |  |  |  |  |

\* = Required Field

- The **REGION** to choose is based upon the school district where services are provided
- After you click **SUBMIT** an e-mail will be sent to the e-mail address provided in order to complete the set up. If you do not receive the e-mail, please check your junk or spam folder

| Assert For<br>Harr Cat<br>Assert Turce                                                                |                                                                                                    | Florida                                                                                                    | Medicaid V                                                                                                    | Veb Portal                                                                                                    |          | DXC.nechr                                                                                              |
|----------------------------------------------------------------------------------------------------|----------------------------------------------------------------------------------------------------|----------------------------------------------------------------------------------------------------|----------------------------------------------------------------------------------------------------|----------------------------------------------------------------------------------------------------|----------|----------------------------------------------------------------------------------------------------|
|                                                                                                    | Home Recipi                                                                                                    | ents Managed Care                                                                                                    | Provider Services                                                                                                    | Agency Initiatives •                                                                                                    | COVID-19 |                                                                                                    |
| mportant l                                                                                            | Public Information for F                                                                                                    | roviders                                                                                                    | PHARMACY                                                                                                    | SUPPORT                                                                                                    |          |                                                                                                    |
| Accessing the Secu<br>To successfully acces<br>following direct Web-<br>compatible Internet t<br>more | <ul> <li>→ Companion Guides</li> <li>→ MEVS Vendor List</li> <li>→ Registration Forms</li> <li>→ Software and Manuals</li> <li>→ Submission Information</li> </ul> | <ul> <li>Background Screening</li> <li>Change of Ownership</li> <li>Crossover-only<br/>Enrollment</li> <li>Enrollment Status</li> <li>Enrollment Forms</li> <li>New Medicaid Providers</li> <li>Provider Renewal</li> <li>Out of State Enrollments</li> </ul> | <ul> <li>Counterleit-proof<br/>Prescriptions</li> <li>Drug Limitations</li> <li>Pharmacy Ombudsman<br/>Pamphiets</li> </ul> | A Refs     Bulletins     Contact Us     FAQ     Fee Schedules     Forms     Handbooks     Notices     NPHto Medicaid ID Search Ergine     Reports on Demand     NEW |          | ervices ^<br>ded to<br>provider is<br>endered to<br>led in Florida<br>(temporary)<br>proliment will be |
| Useent Decides to                                                                                     | TPL                                                                                                    | TRAINING                                                                                                    |                                                                                                    |                                                                                                    |          | er Services                                                                                            |
| Please review the Kno                                                                                 | ⇒ TPL Carriers                                                                                                    | Presentations     Quick Reference Guides     Misk Based Trainings                                                                                                    |                                                                                                    |                                                                                                    |          | ncy for Health                                                                                         |

• The Fee Schedule Look-Up Tool is a valuable resource to check reimbursement rates, allowed modifiers, and other service limitations. Note, this is only a tool and does not include all policy and restrictions Information provided does not guarantee coverage or payment. Providers must reference provider manuals for specific coverage information or program limitations and verify if services are covered for their provider type and specialty, and the beneficiary.

| Date of Service 11/17/2020         |                                                                |                                                                                                 |                                  |                                            |
|------------------------------------|----------------------------------------------------------------|-------------------------------------------------------------------------------------------------|----------------------------------|--------------------------------------------|
| of the following is required: Full | or partial procedure code, procedure co                        | ode range, or description:                                                                      |                                  |                                            |
| Procedure Code 92508               |                                                                |                                                                                                 |                                  |                                            |
| Procedure Range                    | to                                                             |                                                                                                 |                                  |                                            |
| dure Description                   |                                                                |                                                                                                 |                                  |                                            |
|                                    |                                                                |                                                                                                 |                                  | search                                     |
| Data is refreshed weekly and r     | nay not be available during the refresh.                       |                                                                                                 |                                  | clear                                      |
|                                    |                                                                |                                                                                                 |                                  |                                            |
|                                    |                                                                |                                                                                                 |                                  | export to Exc                              |
|                                    |                                                                |                                                                                                 |                                  | export to Exc                              |
| Dracadura Sarvica                  | Catogory Doccrint                                              | Search Results                                                                                  | Add Dato Ch                      | export to Exc                              |
| Procedure Service<br>92508 MEDICA  | e Category Descript<br>AL SPEECH,                              | Search Results<br>ion CMS<br>/HEARING THERAPY 01/0                                              | <b>Add Date CM</b><br>01/1964 12 | export to Exe<br>MS Term Date<br>2/31/2299 |
| Procedure Service<br>92508 MEDIC   | e Category Descript<br>AL SPEECH,<br>• Com                     | Search Results<br>ion CMS<br>/HEARING THERAPY 01/0<br>plete the fields:                         | <b>Add Date CN</b><br>01/1964 12 | export to Ex<br>MS Term Date<br>2/31/2299  |
| Procedure Service<br>92508 MEDIC   | e Category Descript<br>AL SPEECH,<br>• Com<br>• Clai           | Search Results<br>ion CMS<br>/HEARING THERAPY 01/0<br>plete the fields:<br>m Type: Professional | <b>Add Date CN</b><br>01/1964 12 | export to Ex<br>MS Term Date<br>2/31/2299  |
| Procedure Service<br>92508 MEDIC   | e Category Descript<br>AL SPEECH,<br>• Com<br>• Clai<br>• Dote | Search Results<br>ion смя<br>/HEARING THERAPY 01/0<br>plete the fields:<br>m Type: Professional | Add Date CM<br>01/1964 12        | MS Term Date<br>2/31/2299                  |

• Then click on the <mark>+</mark> sign to expand

|   | Procedure | Service Category | Description            | CMS Add Date | CMS Term Date |
|---|-----------|------------------|------------------------|--------------|---------------|
| - | 92508     | MEDICAL          | SPEECH/HEARING THERAPY | 01/01/1964   | 12/31/2299    |

|      |       |      |      | <b>D</b> _1 <b>T</b> _1 | Pricing   |                 |                      |
|------|-------|------|------|-------------------------|-----------|-----------------|----------------------|
| MOGI | Mod 2 | MO03 | M004 | Rate Type               | Indicator | Date of Service | Fee Schedule A mount |
|      |       |      |      | FEE SCHEDULE            | MAX FEE   | 11/17/2020      | \$13.49              |
|      |       |      |      | THERAPY                 | MAX FEE   | 11/17/2020      | \$3.47               |
|      |       |      |      | SCHOOL                  | MAX FEE   | 11/17/2020      | \$3.47               |
|      |       |      |      | HOME HEALTH             | MAX FEE   | 11/17/2020      | \$6.60               |
|      |       |      |      | FEE SCHED INCREASE      | MAX FEE   | 11/17/2020      | \$14.03              |
| НМ   |       |      |      | FEE SCHEDULE            | MAX FEE   | 11/17/2020      | \$2.74               |

#### -Contracts-

| Contract         | Min/Max<br>Units | Allowed Modifiers | PA<br>Required | Attachment<br>Required | Gender | Min/Max<br>Age | Allowed POS                   | Global Days<br>(RBRVS) | Possible<br>Adjustment Factor |
|------------------|------------------|-------------------|----------------|------------------------|--------|----------------|-------------------------------|------------------------|-------------------------------|
| GLOBAL RULES     | 0 - 999          | 22,99             | NO             | NO                     | BOTH   | 0 - 999        |                               | 000                    |                               |
| HOME HEALTH SRVC | 0 - 4            |                   | YES            | NO                     | BOTH   | 0 - 20         | 03,11,12,18,19,22,24,62,99    | 000                    |                               |
| SIPP             | 0 - 999          |                   | YES            | NO                     | BOTH   | 0 - 17         | 21                            | 000                    |                               |
| SCHOOLS          | 0 - 4            | нм                | NO             | NO                     | BOTH   | 0 - 20         | 03,11,12,18,19,22,24,62,99    | 000                    |                               |
| THERAPY SERVICES | 0 - 4            |                   | YES            | NO                     | BOTH   | 0 - 20         | 02,03,11,12,18,19,22,24,62,99 | 000                    |                               |

• Here you will see that the reimbursement rate is \$3.47 and then under Contracts will show you allowed modifiers, minimum-maximum units, and age restrictions; as well as, allowed

• Place of Service (POS)

|                           | Home Reci             | pients Managed Care              | Provider Services   | Agency Initiatives - COVID-19 | )    |
|---------------------------|-----------------------|----------------------------------|---------------------|-------------------------------|------|
| npor                      | Public Information fo | r Providers                      |                     |                               |      |
| inhoi                     | EDI                   | ENROLLMENT                       | PHARMACY            | SUPPORT                       |      |
| 1                         | → Companion Guides    | Background Screening             | → Counterfeit-proof | -> Alerts                     |      |
|                           | MEVS Vendor List      | Change of Ownership              | Prescriptions       | -> Bulletins                  |      |
|                           | → Registration Forms  | -> Crossover-only                | → Drug Limitations  | → Contact Us                  |      |
|                           | Software and Manual   | s Enrollment                     | Pharmacy Ombudsman  | → FAQ                         |      |
| Online En                 | → Submission Informat | Enrollment Status                | Pamphiets           | -> Fee Schedules              | ~    |
|                           |                       | → Enrollment Forms               |                     | -> Forms                      |      |
| The Agenc                 |                       | ightarrow New Medicaid Providers |                     | -> Handbooks                  |      |
| Inrollmen                 |                       | Provider Renewal                 |                     | -> Notices                    | ided |
| capabilitie               |                       | Out of State Enrollments         |                     | NPI to Medicaid ID Search     | the  |
|                           |                       |                                  |                     | Engine                        | or   |
| inective Fe               |                       |                                  |                     | Reports on Demand             | ders |
| <ul> <li>Licen</li> </ul> |                       |                                  |                     | NEW                           | e)   |
|                           | TPL                   | TRAINING                         |                     |                               | Jun. |
| Effective N               | ⇒ TPL Carriers        | Presentations                    |                     |                               | 2011 |
|                           |                       | Quick Reference Guides           |                     |                               |      |
| <ul> <li>Requ</li> </ul>  |                       | Web Based Trainings              |                     |                               |      |

|                                                              | state providers only.                                                                                                    |
|--------------------------------------------------------------|----------------------------------------------------------------------------------------------------|
| Enhanced Ambulatory Patient Grouping<br>(EAPG) Presentations | Hospital (Provider Type 01) Training Presentation<br>ASC (Provider Type 06) Training Presentation                                       |
| Institutional Claim Form Presentations                       | Direct Data Entry (DDE) on the Web                                                                                                    |
|                                                              | UB-04 Paper Claim Submission - Paper submissions applicable to Out-of-State<br>providers only.                                          |
| Long Term Care Claim Form Presentations                      | Direct Data Entry (DDE) on the Web                                                                                                    |
|                                                              | Long Term Care UB-04 Paper Claim Submission - Paper submissions applicable to Out-of-State providers only.                              |
| Medicaid Behavior Analysis Enrollment<br>Webinar             | Medicaid Behavior Analysis (Provider Type 39) Enrollment Webinar                                                                        |
| Professional Claim Form Presentations                        | Direct Data Entry (DDE) on the Web<br>CMS-1500 Paper Claim Submission - Paper submissions applicable to Out-of-State<br>providers only. |
| Professional Waiver Claim Form                               | Direct Data Entry (DDE) on the Web                                                                                                    |
| Presentations                                                | CMS-1500 Waiver Paper Claim Submission - Paper submissions applicable to Out-<br>of-State providers only.                               |
| ROPA Enrollment Presentation                                 | ROPA Provider Enrollment Initiative                                                                                                    |
| Sandata Transition Webinar                                   | Telephonic Home Health Services DMV Project: Transition Webinar                                                                         |
| Streamlined Credentialing (Limited<br>Enrollment)            | Streamlined Credentialing (Limited Enrollment)                                                                                          |

The Professional Claim Form Presentation is a step-by-step guide to the Web Portal

### **Quick Reference Guides**

#### Self-Service

The following Quick Reference Guides (QRGs) provide helpful information on automation changes for providers. More Self-Service QRGs to come. Please visit this page periodically to stay up-to-date as changes occur.

| Secure Web Portal Maintenance           | Provides information on secure Web Portal user accounts that become locked due to inactivity and how to perform password resets.    |  |
|-----------------------------------------|----------------------------------------------------------------------------------------------------|--|
| Change of Address Wizard                | Provides information on how to successfully perform a change of address via the secure Web Portal.                                  |  |
| EFT Designation Wizard                  | Provides information on how to initiate an electronic funds transfer information change via the secure Web Portal.                  |  |
| Electronic EDI Agreements               | Informs providers and billing agents on how to complete the EDI agreement via the secure Web Portal.                                |  |
| Electronic Exceptional Claim Submission | Informs providers and billing agents on how to submit a Medicaid exceptional claim through a secure Web Portal account.             |  |
| Interactive Enrollment Checklist        | Informs enrolling providers how to effectively use this new feature when enrolling with Florida Medicaid via the secure Web Portal. |  |
| Provider File Maintenance               | Provides information on how to upload file maintenance documents successfully via the secure Web Portal.                            |  |
| Electronic IRS Form 1099                | Provides information on how to access electronically delivered 1099 forms via the                                                   |  |

#### anaged Care Provider Services Agency Initiatives

CC

• Finding your Provider Field Service Representative

 Provider Services, Support, Contact Us

| IENT                                         | PHARMACY             | SUPPORT                               |
|----------------------------------------------|----------------------|---------------------------------------|
| und Screening                                | → Counterfeit-proof  | → Alerts                              |
| of Ownership<br>er-only<br>int<br>int Status | Prescriptions        | → Bulletins                           |
|                                              | → Drug Limitations   | → Contact Us                          |
|                                              | → Pharmacy Ombudsman | → FAQ                                 |
|                                              | Pampniets            | → Fee Schedules                       |
| ent Forms                                    |                      | → Forms                               |
| ficaid Providers                             |                      | → Handbooks                           |
| Renewal                                      |                      | → Notices                             |
| ate Enrolim ents                             |                      | → NPI to Medicaid ID Search<br>Engine |
|                                              |                      | → Reports on Demand<br>NEW!           |

diama

### Contact Us

The following is important contact information applicable to all Florida Medicaid providers:

Contact Information Sheet Recipient and Provider Assistance (formerly Florida Medicaid Field Offices) Gainwell Technologies Provider Services Field Representative Map

#### **Questions?**

If you have questions you would like a response to, please use the Contact Information form below to send us an e-mail.

|   | Contact Information      |             |              |  | ? 🕺 |
|---|--------------------------|-------------|--------------|--|-----|
|   | How can we help you?     |             |              |  |     |
|   | Select an Item*          |             | $\checkmark$ |  |     |
|   | Enter Category Details   |             |              |  |     |
|   | How do you want to be co | ontacted?   |              |  |     |
|   | Contact Method*          | Telephone 🗸 |              |  |     |
|   | Last Name, First Name*   |             |              |  |     |
|   | Phone Number, Ext*       |             |              |  |     |
| _ |                          |             |              |  |     |
|   |                          |             |              |  |     |

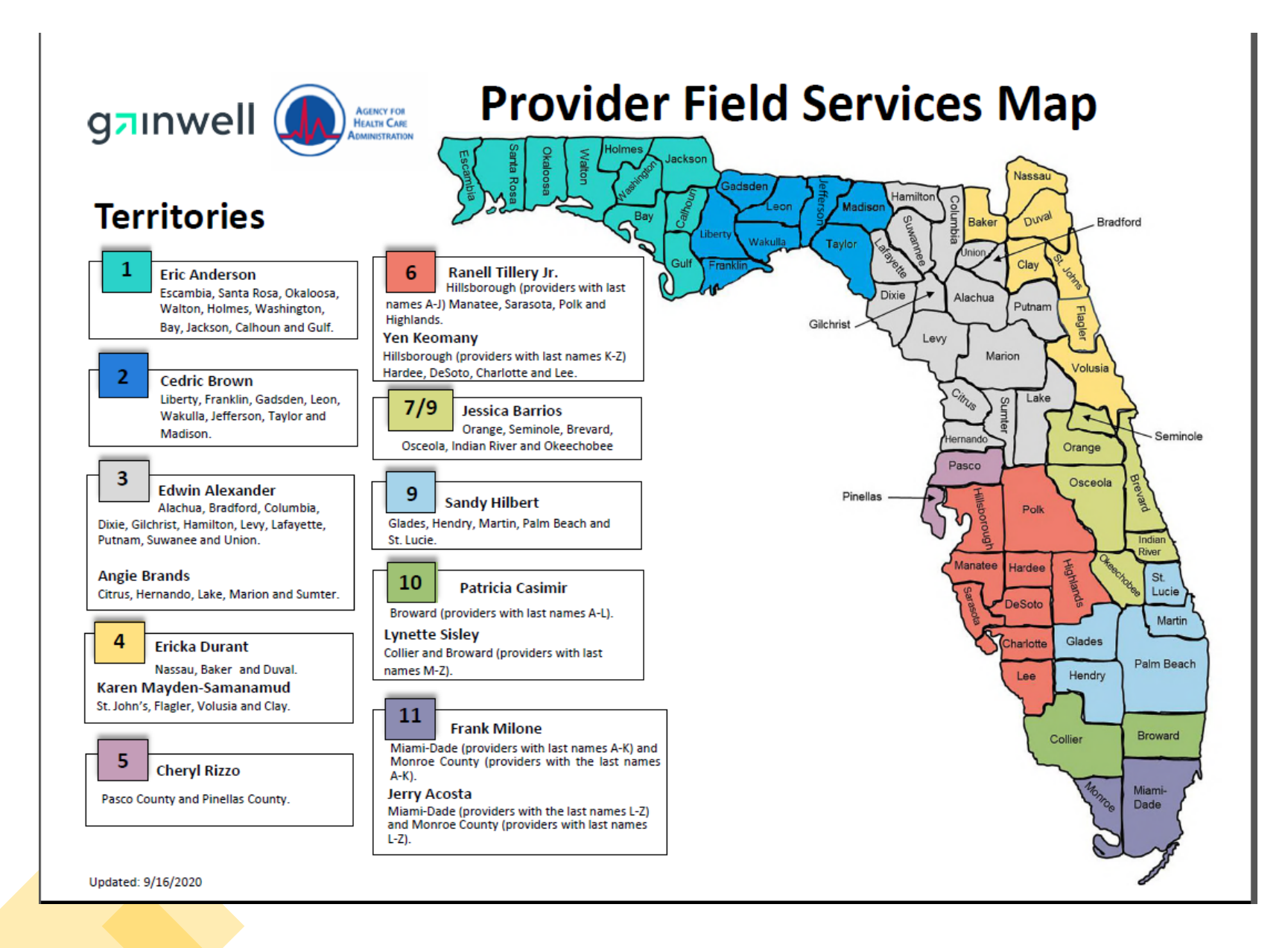

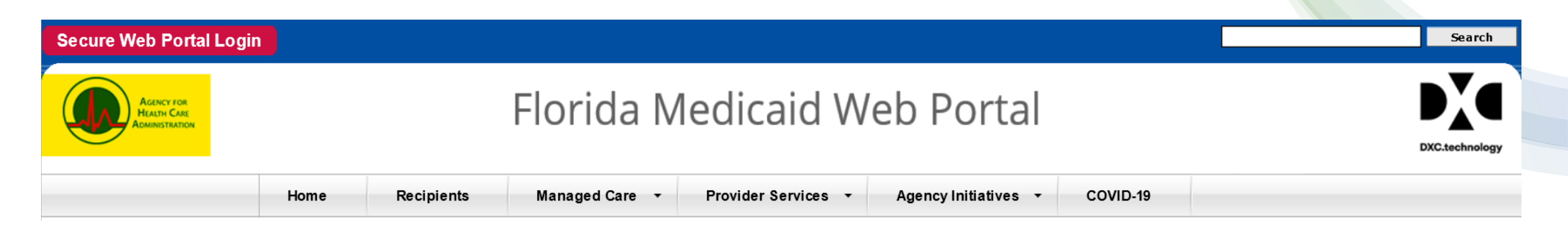

Accessing the AHCA (Agency for Health Care Administration) website Click on the link (highlighted in yellow)

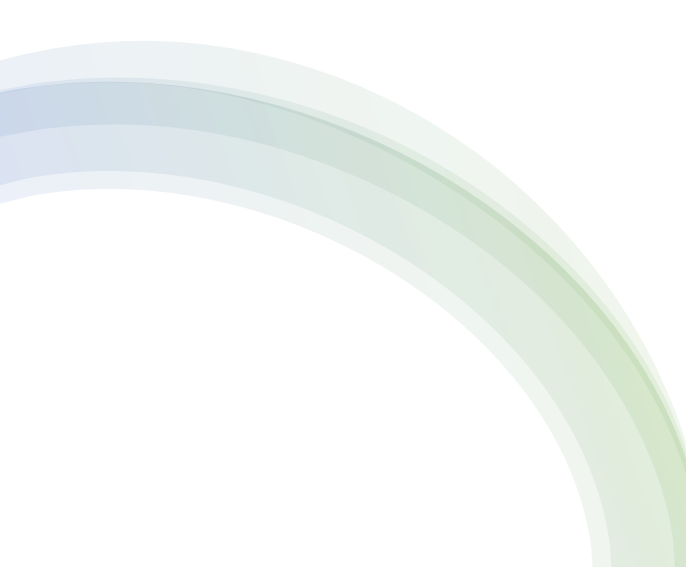

| Agency   | FOR HEALTH ( | Care Adminis | TRATION                |                 |              | ٩ |
|----------|--------------|--------------|------------------------|-----------------|--------------|---|
| <br>HOME | ABOUT US     | MEDICAID     | LICENSURE & REGULATION | FIND & FACILITY | REPORT FRAUD |   |

# **CVID19** Alerts for Facilities and Medicaid Providers

• Click on Medicaid to reach the Medicaid page or stay on the home page for all things related to Covid

| Looking for information on:                                  | Go to:                                    |
|--------------------------------------------------------------|-------------------------------------------|
| Accessing Long-Term Care Services                            | Statewide Medicaid Managed Care           |
| Accessing Telehealth Through the Florida Medicaid<br>Program | Telehealth                                |
| View Recent Medicaid Health Care Alerts                      | Medicaid Program Coordination             |
| Behavior Analysis Services Information                       | Bureau of Medicaid Policy                 |
| Health Plan Contracts and Information                        | Statewide Medicaid Managed Care           |
| Health Plan Enrollment                                       | Bureau of Medicaid Data Analytics         |
| Health Plan Rates                                            | Bureau of Medicaid Data Analytics         |
| HEDIS Performance Measures                                   | Bureau of Medicaid Quality                |
| Housing Assistance Pilot Program                             | Statewide Medicaid Managed Care           |
| Institutional Rates                                          | Bureau of Medicaid Program Finance        |
| LIP/DSH/GME Operations                                       | Bureau of Medicaid Program Finance        |
| Medicaid Eligibles                                           | Bureau of Medicaid Data Analytics         |
| Pharmacy Policy                                              | Bureau of Medicaid Policy                 |
| Provider Fee Schedules and Provider Handbooks                | Bureau of Medicaid Policy                 |
| Quality Management and Research and Evaluation<br>Contracts  | Bureau of Medicaid Quality                |
| Recent Presentations and Reports                             | Medicaid Program Coordination             |
| Recipient Support and Provider Services                      | Bureau of Medicaid Recipient and Provider |
| State Plan                                                   | Bureau of Medicaid Policy                 |

• Click on Provider Fee Schedules and Provider Handbooks to locate the Medicaid Certified School Match Program handbook.

• This handbook is the written policy of AHCA

#### **Rules**

The Rules Unit is responsible for coordinating and providing support to Florida Medicaid staff related to administrative rules promulgated in the Florida Administrative Code.

Below you can access rule information about adopted rules and rules currently in the promulgation process including, any incorporated reference material such as coverage policies (formally handbooks), fee schedules, forms and drafts.

#### **Rules in Process**

• Draft Florida Medicaid rule reference materials, if available, for the public to access during the rule promulgation process. These documents are not final until they are adopted into rule. Agendas for the public meetings/workshops/hearings are available on this page.

#### **Adopted Rules**

- General Policies Rules that are universally applicable to the Florida Medicaid program.
- Service-Specific Policies Rules for individual Florida Medicaid covered services and waiver programs.
- Other Policies Rules pertaining to other aspects of the Florida Medicaid program.
- Reimbursement Policies and Fee Schedules Rules pertaining to submitting claims for reimbursement and reimbursement methodologies.
- Fee Schedules and Billing Codes Florida Medicaid fee schedules and billing codes
- Florida Medicaid Forms Forms pertaining to the Florida Medicaid program.

| 59G-13.075 | Home and Community Based Services Settings                                          | 12/25/2018 | 🗟 FAR |
|------------|-------------------------------------------------------------------------------------|------------|-------|
| 59G-4.130  | Phome Health Services                                                               | 11/17/2016 | FAR   |
| 59G-4.132  | Nome Health Electronic Visit Verification Program                                   | 2/22/2017  | FAR   |
| 59G-4.140  | Phospice Services                                                                   | 6/2/2016   | FAR   |
| 59G-4.150  | PInpatient Hospital Services                                                        | 7/11/2016  | FAR   |
| 59G-4.032  | PIntegumentary Services                                                             | 6/29/2016  | FAR   |
| 59G-4.170  | EIntermediate Care Facility for Individuals with Intellectual Disabilities Services | 7/11/2016  | FAR   |
| 59G-4.180  | EIntermediate Care Services                                                         | 2/28/1995  | FAR   |
| 59G-4.190  | Elaboratory Services                                                                | 6/29/2016  | FAR   |
| 59G-4.035  | Medicaid Certified School Match Program [1.34MB]                                    | 1/10/2006  | FAR   |
| 59G-4.058  | Medicaid County Health Department Certified Match Program                           | 12/25/2018 | FAR   |
| 59G-4.197  | PMedical Foster Care                                                                | 1/16/2020  | FAR   |
| 59G-4.199  | Mental Health Targeted Case Management [1.14MB]                                     | 1/2/2008   | FAR   |
| 59G-4.201  | PNeurology Services                                                                 | 10/15/2018 | FAR   |
| 59G-4.330  | Non-Emergency Transportation Services                                               | 11/19/2019 | FAR   |
| 59G-4.200  | Pursing Facility Services                                                           | 5/3/2016   | FAR   |
| 59G-4.318  | POccupational Therapy Services                                                      | 11/29/2016 | FAR   |

• To access the Secure Web Portal click on the red "Secure Web Portal Login" link

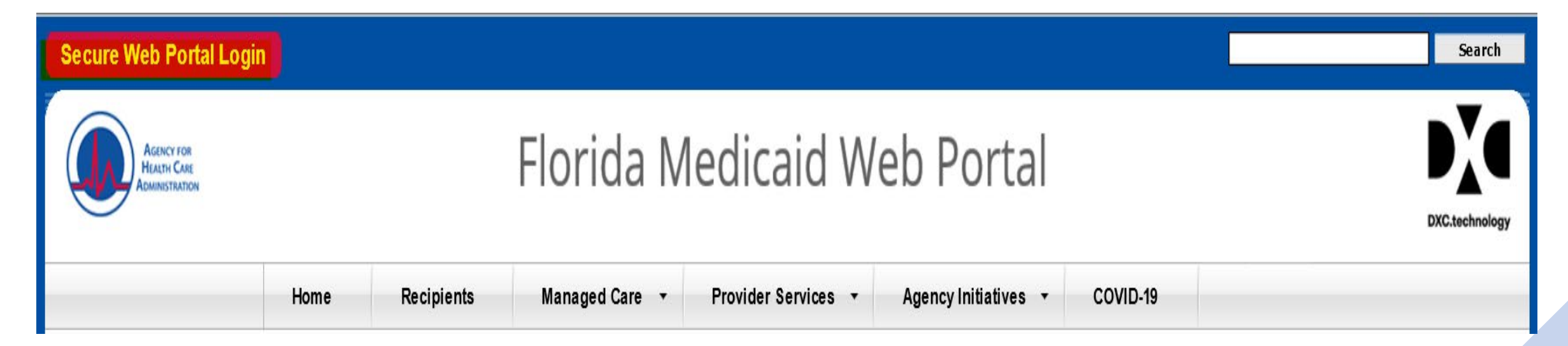

# Secure Web Portal

- Log-In
- Reset Password
- Web Portal User Guide
- Provider Information-Demographic Maintenance
- Change of Address
- Eligibility
- Trade Files
- Claims
- Reports/Remittance Advice

#### Florida Medicaid

Sign in with your Florida Medicaid account (use new password if you recently completed a reset).

Password

Sign in

Reset password

Need help? Click here.

Disclaimer

© 2007-2019 DXC Technology Company. All rights reserved. • When logging in, it is IMPERATIVE

• to use the Username for the service and account that you want to bill for.

• You will have several different log in Usernames depending on the service.

- There will be a Username for
- Therapy, Behavioral, Transportation, Nursing, etc.

#### Florida Medicaid

Sign in with your Florida Medicaid account (use new password if you recently completed a reset).

| Sign in                             |
|-------------------------------------|
|                                     |
| Reset password                      |
|                                     |
| Need help? Click here.              |
|                                     |
| Disclaimer                          |
|                                     |
| © 2007-2019 DXC Technology Company. |
| All rights reserved.                |

• On this page if you do not remember your password you can click the RESET PASSWORD link.

• This link will send you an e-mail to the e-mail on file and you can reset your password on your own. You will also need to remember your response to the security question that is on file.

|                                      |                       | วเลิม กกา                                                                      |  |  |  |  |  |  |  |  |
|--------------------------------------|-----------------------|--------------------------------------------------------------------------------|--|--|--|--|--|--|--|--|
|                                      | Florida Medicaid Home |                                                                                |  |  |  |  |  |  |  |  |
| State Staff ONLY<br>Password Resets  | Karen Mayden, We      | Icome to Florida Medicaid                                                      |  |  |  |  |  |  |  |  |
| Monday - Friday<br>7:30 AM - 6 PM FT | Applications          |                                                                                |  |  |  |  |  |  |  |  |
| 850-298-7123                         | Application           | Description                                                                    |  |  |  |  |  |  |  |  |
|                                      | Account Management    | Manages contact information, password, and authorizations for applications.    |  |  |  |  |  |  |  |  |
| Providers and Agents                 | Authorization Request | This is the Authorization Request workflow application                         |  |  |  |  |  |  |  |  |
| Refer to the <u>Secure Web</u>       | Florida Web Portal    | Florida Web Portal for Health Plans and Providers                              |  |  |  |  |  |  |  |  |
| Portal Maintenance                   | Help Desk             | This is the Medicaid Enterprise User Provisioning System Help Desk application |  |  |  |  |  |  |  |  |
| QUICK REFERENCE GUICE                | interChange           | Florida interChange MMIS                                                       |  |  |  |  |  |  |  |  |
| IUI dooloidiile.                     | ITRACE                | ITRACE                                                                         |  |  |  |  |  |  |  |  |
| Health Plan Portal User              | LMS                   | Learning Management System                                                     |  |  |  |  |  |  |  |  |
| Manual                               | <u>OnBase</u>         | Document management system                                                     |  |  |  |  |  |  |  |  |
|                                      |                       |                                                                                |  |  |  |  |  |  |  |  |
| Secure Web Portal User               | Messages              |                                                                                |  |  |  |  |  |  |  |  |
| Guide                                | Date                  | Message                                                                        |  |  |  |  |  |  |  |  |
| Reset an Account                     |                       |                                                                                |  |  |  |  |  |  |  |  |
| Password Quick<br>Poferonce Guide    |                       | Online Enrollment Wizard Enhancements                                          |  |  |  |  |  |  |  |  |

• Once, logged in you will be taken to a page that looks similar. Please note, this is **my** log in page, and I have more applications than you will have. You should have three applications.

• Account Management-where you can change your password prior to it expiring OR if you are a Super Agent this is where you will add new agents.

• Florida Web Portal-this is the secure web portal where you will look at claims, check eligibility, obtain Remittance Advice (RA or a Remittance Voucher), and pull electronic eligibility

• **DCF Provider View**-which you should not have to utilize. Since, I do not have access to this I do not train on it.

• The Secure Web Portal User Guide found on the left-hand side (highlighted) is a user guide that will also take you through the entire web portal. Most importantly, you will find how to add agents in this handbook.

|                                                       | Florida Medic                             | aid Home                                                                       |  |  |  |  |  |  |  |  |
|-------------------------------------------------------|-------------------------------------------|--------------------------------------------------------------------------------|--|--|--|--|--|--|--|--|
| State Staff ONLY<br>Password Resets                   | Karen Mayden, Welcome to Florida Medicaid |                                                                                |  |  |  |  |  |  |  |  |
| Monday - Friday                                       | Applications                              |                                                                                |  |  |  |  |  |  |  |  |
| 850-298-7123                                          | Application                               | Description                                                                    |  |  |  |  |  |  |  |  |
|                                                       | Account Management                        | Manages contact information, password, and authorizations for applications.    |  |  |  |  |  |  |  |  |
| Providers and Agents                                  | Authorization Request                     | This is the Authorization Request workflow application                         |  |  |  |  |  |  |  |  |
| Refer to the Secure Web                               | Florida Web Portal                        | Florida Web Portal for Health Plans and Providers                              |  |  |  |  |  |  |  |  |
| Ouick Reference Guide                                 | Help Desk                                 | This is the Medicaid Enterprise User Provisioning System Help Desk application |  |  |  |  |  |  |  |  |
| for assistance                                        | interChange                               | Florida interChange MMIS                                                       |  |  |  |  |  |  |  |  |
|                                                       | ITRACE                                    | iTRACE                                                                         |  |  |  |  |  |  |  |  |
| Health Plan Portal User                               | LMS                                       | Learning Management System                                                     |  |  |  |  |  |  |  |  |
| Manual                                                | OnBase                                    | Document management system                                                     |  |  |  |  |  |  |  |  |
| Secure Web Portal User<br>Guide                       | Messages                                  |                                                                                |  |  |  |  |  |  |  |  |
|                                                       | Date                                      | Message                                                                        |  |  |  |  |  |  |  |  |
| Reset an Account<br>Password Quick<br>Reference Guide |                                           | Online Enrollment Wizard Enhancements                                          |  |  |  |  |  |  |  |  |

|                                                       | Florida Medic         | aid Home                                                                       |  |  |  |  |  |  |  |
|-------------------------------------------------------|-----------------------|--------------------------------------------------------------------------------|--|--|--|--|--|--|--|
| State Staff ONLY<br>Password Resets                   | Karen Mayden, Wel     | come to Florida Medicaid                                                       |  |  |  |  |  |  |  |
| Monday - Friday<br>7:30 AM - 6 PM FT                  | Applications          |                                                                                |  |  |  |  |  |  |  |
| 850-298-7123                                          | Application           | Description                                                                    |  |  |  |  |  |  |  |
|                                                       | Account Management    | Manages contact information, password, and authorizations for applications.    |  |  |  |  |  |  |  |
| Providers and Agents                                  | Authorization Request | This is the Authorization Request workflow application                         |  |  |  |  |  |  |  |
| Refer to the Secure Web                               | Florida Web Portal    | Florida Web Portal for Health Plans and Providers                              |  |  |  |  |  |  |  |
| Portal Maintenance                                    | Help Desk             | This is the Medicaid Enterprise User Provisioning System Help Desk application |  |  |  |  |  |  |  |
| for assistance                                        | interChange           | Florida interChange MMIS                                                       |  |  |  |  |  |  |  |
|                                                       | ITRACE                | ITRACE                                                                         |  |  |  |  |  |  |  |
| Health Plan Portal User                               | LMS                   | Learning Management System                                                     |  |  |  |  |  |  |  |
| Manual                                                | <u>OnBase</u>         | Document management system                                                     |  |  |  |  |  |  |  |
| Secure Web Portal User                                | Messages              |                                                                                |  |  |  |  |  |  |  |
|                                                       | Date                  | Message                                                                        |  |  |  |  |  |  |  |
| Reset an Account<br>Password Quick<br>Reference Guide |                       | Online Enrollment Wizard Enhancements                                          |  |  |  |  |  |  |  |

- Click on the Application Florida Web Portal
- For the purpose of this training presentation, I am going to use Leon County's Medicaid Provider Id.

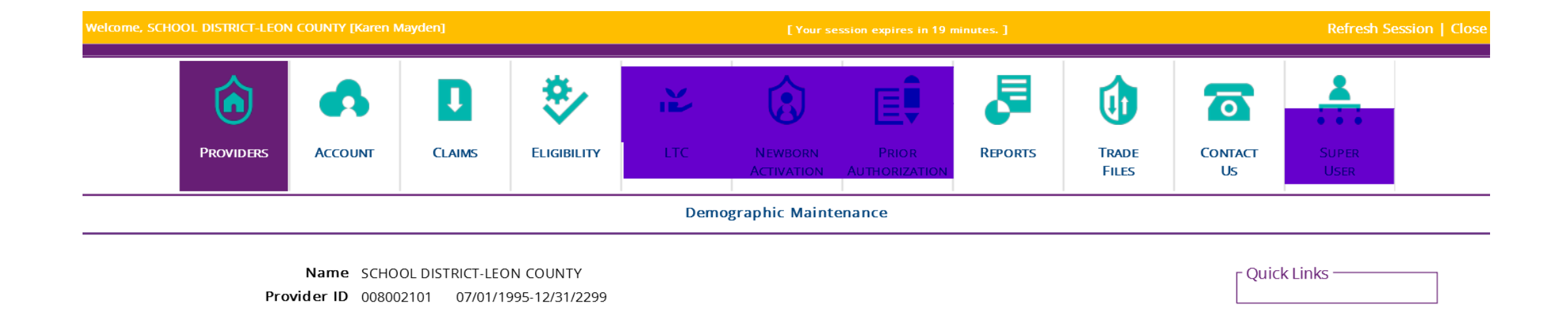

**Provider Screening Category** LIMITED Your R.A.s are being sent to: Reports menu.

Your 835 transactions are being sent to: the Download page on the Trade Files menu.

• You will **never** have to use the LTC, Newborn Activation, or Super User applications.

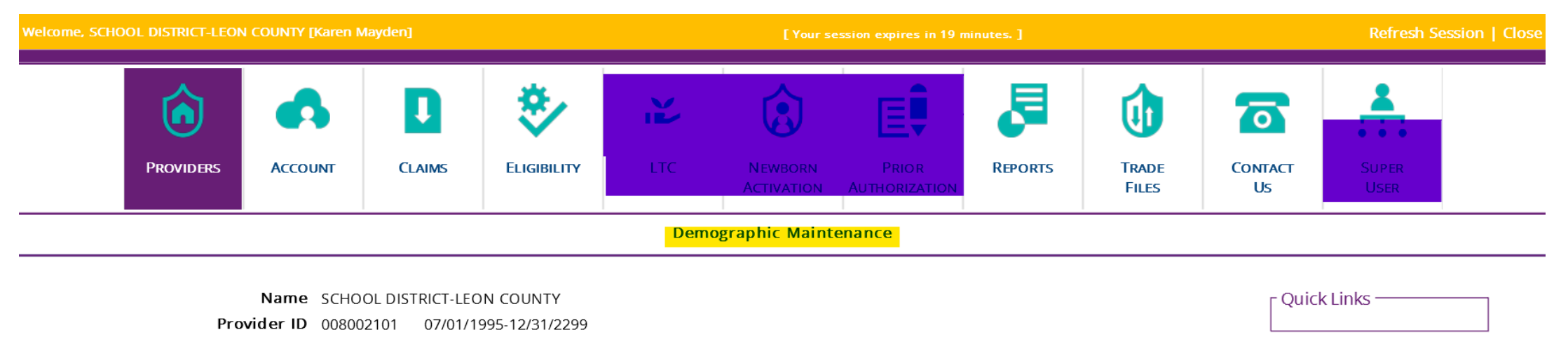

Provider Screening Category LIMITED

Your R.A.s are being sent to: Reports menu.

Your 835 transactions are being sent to: the Download page on the Trade Files menu.

• Clicking on Demographic Maintenance will show you the information including practice type for the Medicaid Provider ID that you are in

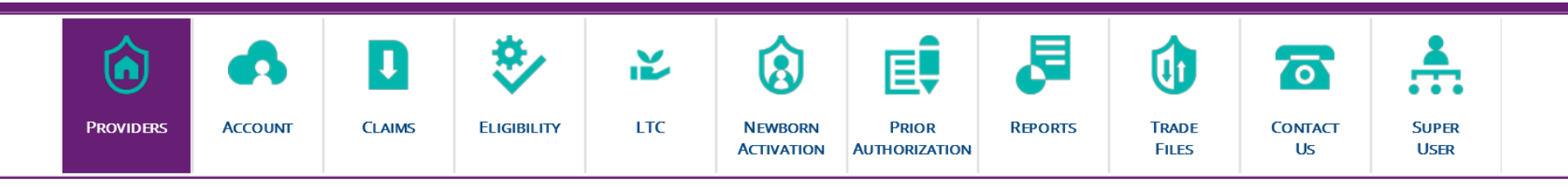

#### **Demographic Maintenance**

Service Location > Location Name Address > EFT Account > Service Language > Ownership > Group Membership > ERA Enrollment > EDI Agreement > NPI

| Provider Information    |                      |              | ? 🖈                 |
|-------------------------|----------------------|--------------|---------------------|
| Medicaid Provider ID    | 008002101 MCD        | Address Type | SERVICE LOCATION    |
| National Provider ID    | 1740366467 NPI       | Address      | THERAPY SERVICES    |
| Practice Type           | INDIVIDUAL PRACTICE  |              | 2757 W PENSACOLA ST |
| Provider Entity Type    | ORGANIZATION         | City         | TALLAHASSEE         |
| Provider Type           | 08 - SCHOOL DISTRICT | County       | LEON                |
| Ownership               | NO                   | State/Zip    | FL 32304-2907       |
| Medicaid Effective Date | 07/01/1995           | Phone        | 850-414-5108        |
| Medicaid End Date       | 01/10/2025           |              |                     |

|         |                    |                       |                |            | Specialties |
|---------|--------------------|-----------------------|----------------|------------|-------------|
| Primary | Provider Specialty | Specialty Description | Effective Date | End Date   | Taxonomy    |
| Yes     | 908                | SCHOOL DISTRICT       | 07/01/1995     | 12/31/2299 | 251300000X  |

- The information here is important to know.
- Medicaid Provider ID, NPI (National Provider Identifier), Specialty, and Taxonomy
- Provider Type-School District
- Medicaid Effective and End Dates

#### **Demographic Maintenance**

Service Location > Location Name Address > EFT Account > Service Language > Ownership > Group Membership > ERA Enrollment > EDI Agreement > NPI

• Under the Demographic Maintenance Application you will see several sub-tabs. Today, we will look at Location Name Address

Service Location > Location Name Address > EFT Account > Service Language > Ownership > Group Membership > ERA Enrollment > EDI Agreement > NPI

| Provider Information    |                      |              | ? 🎗                 |
|-------------------------|----------------------|--------------|---------------------|
| Medicaid Provider ID    | 008002101 MCD        | Address Type | SERVICE LOCATION    |
| National Provider ID    | 1740366467 NPI       | Address      | THERAPY SERVICES    |
| Practice Type           | INDIVIDUAL PRACTICE  |              | 2757 W PENSACOLA ST |
| Provider Entity Type    | ORGANIZATION         | City         | TALLAHASSEE         |
| Provider Type           | 08 - SCHOOL DISTRICT | County       | LEON                |
| Ownership               | NO                   | State/Zip    | FL 32304-2907       |
| Medicaid Effective Date | 07/01/1995           | Phone        | 850-414-5108        |
| Medicaid End Date       | 01/10/2025           |              |                     |

|         | Specialties        |                       |                |            |            |  |  |  |
|---------|--------------------|-----------------------|----------------|------------|------------|--|--|--|
| Primary | Provider Specialty | Specialty Description | Effective Date | End Date   | Тахопоту   |  |  |  |
| Yes     | 908                | SCHOOL DISTRICT       | 07/01/1995     | 12/31/2299 | 251300000X |  |  |  |

| Location Name Address |                             |                              |            |       |       |         |               |  |  |  |
|-----------------------|-----------------------------|------------------------------|------------|-------|-------|---------|---------------|--|--|--|
| Address Type          | Name/DBA                    | Address 1                    | City       | State | Zip   | Zip + 4 | Phone         |  |  |  |
| HOME/CORP OFFICE      | SCHOOL DISTRICT-LEON COUNTY | THERAPY SERVICES             | TALLAHASSE | FL    | 32304 | 2907    | (850)414-5108 |  |  |  |
| MAIL TO/CORRESPOND    | SCHOOL DISTRICT-LEON COUNTY | KAREN THOMAS ADMIN. EAST     | TALLAHASSE | FL    | 32304 | 2907    | (850)414-5108 |  |  |  |
| PAY TO ADDRESS        | SCHOOL DISTRICT-LEON COUNTY | KAREN THOMAS ADMIN EAST THER | TALLAHASSE | FL    | 32304 | 2907    | (850)414-5108 |  |  |  |
| SVC LOCATION          | SCHOOL DISTRICT-LEON COUNTY | THERAPY SERVICES             | TALLAHASSE | FL    | 32304 | 2907    | (850)414-5108 |  |  |  |

Color transishing to undate

• As you can see there are four different locations: Home/Corporate Office, Mail To/Correspondence, Pay To Address, and Service Location. All of these addresses do not have to be the same.

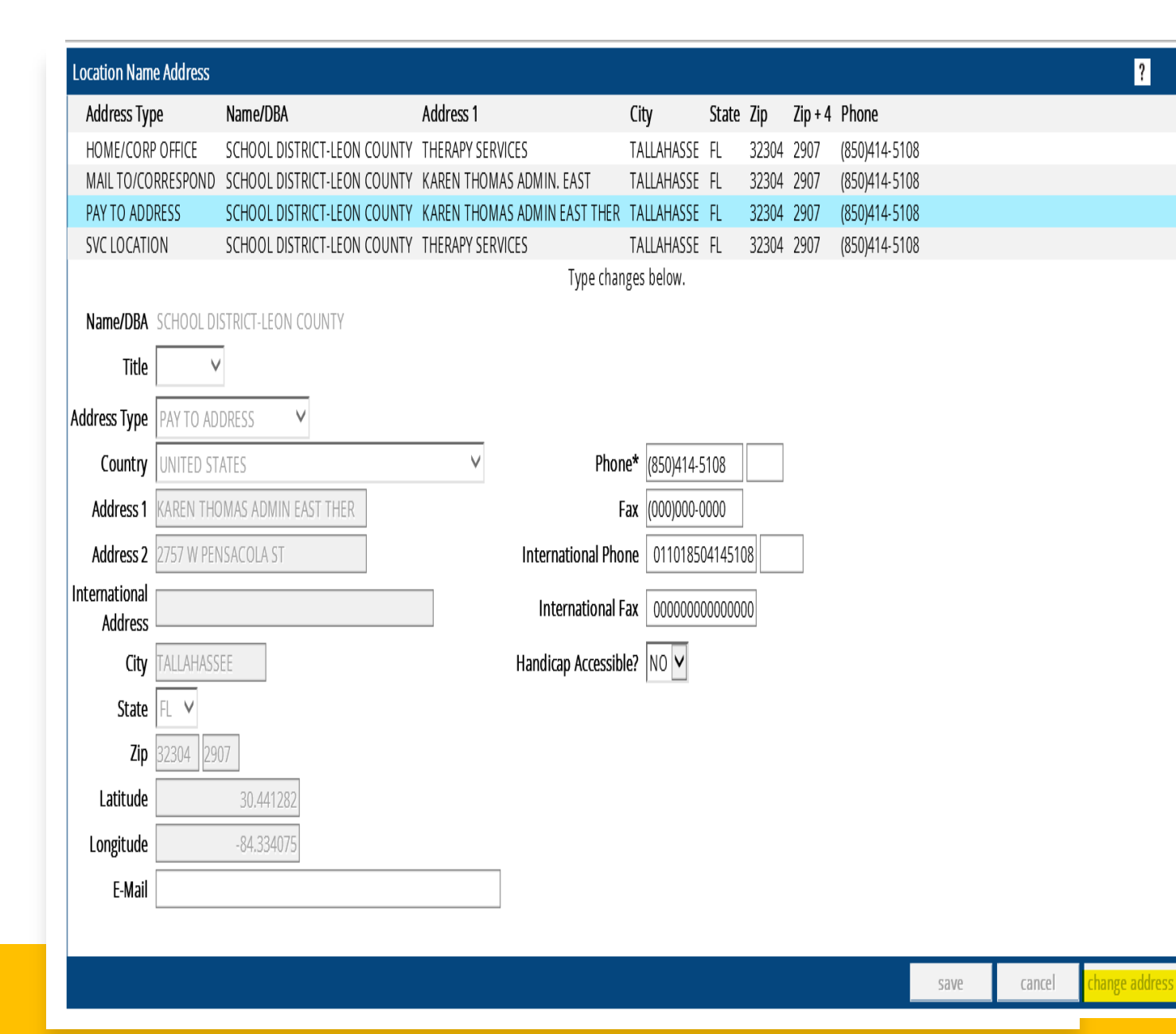

• If an address or name needs to be updated you will click on the Location that you need to update, and then on the bottom click Change Address and follow the prompts. The system will go through each location and you can mark no change or make an update. At the end, you will be e-mailed a passcode and have 10 minutes to enter the passcode to finalize the changes.

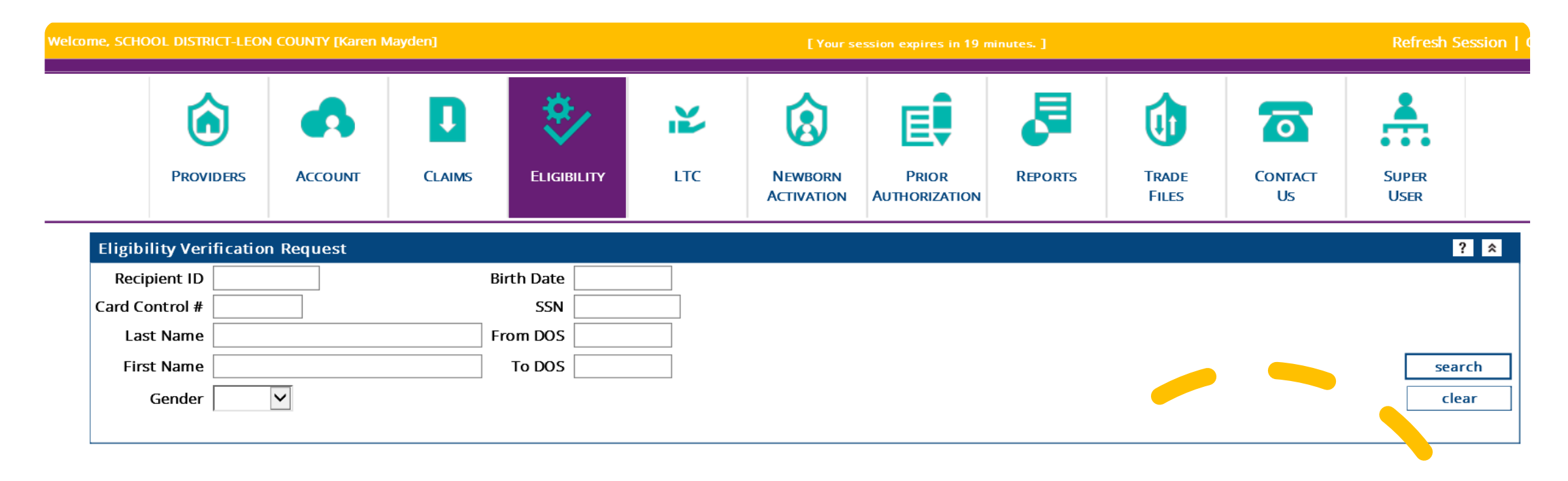

Eligibility

This is where you will check a student's Medicaid eligibility

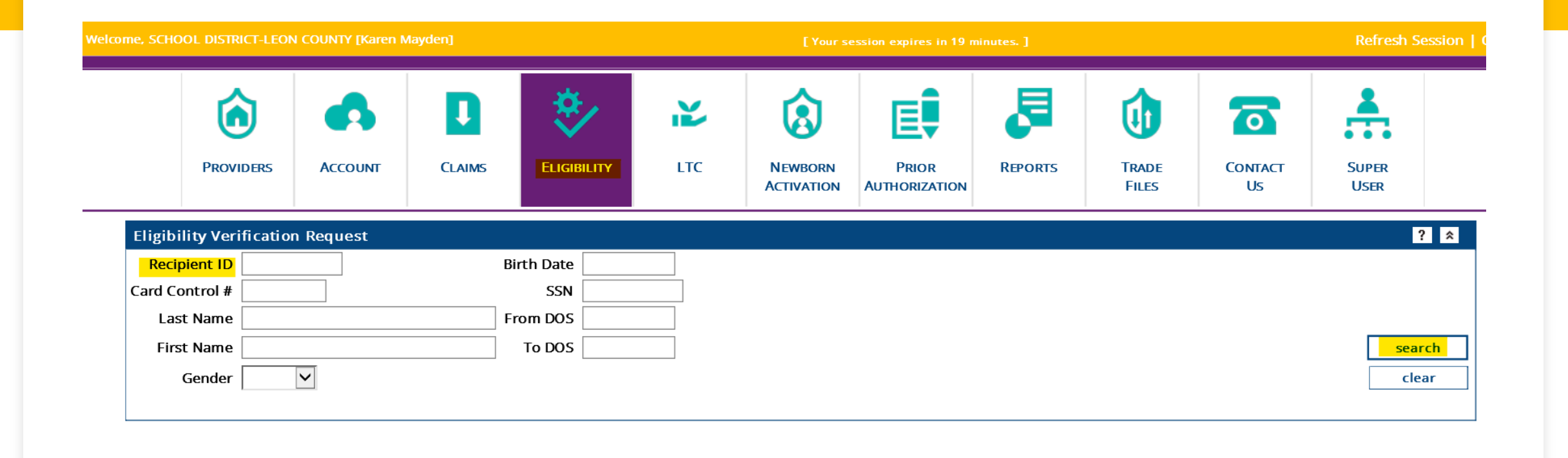

• When checking a student/recipient's Medicaid eligibility, keep in mind that our system will **not** go into the future, and you can only pull 12 months in the past. You can only check a single month at a time; for example, 01/01/2021-01/31/2021. If you do not enter a date in the From DOS (date of service) To DOS, the system will look at eligibility for the current date only.

• Due to HIPAA and PHI laws, I cannot demonstrate an actual eligibility check.

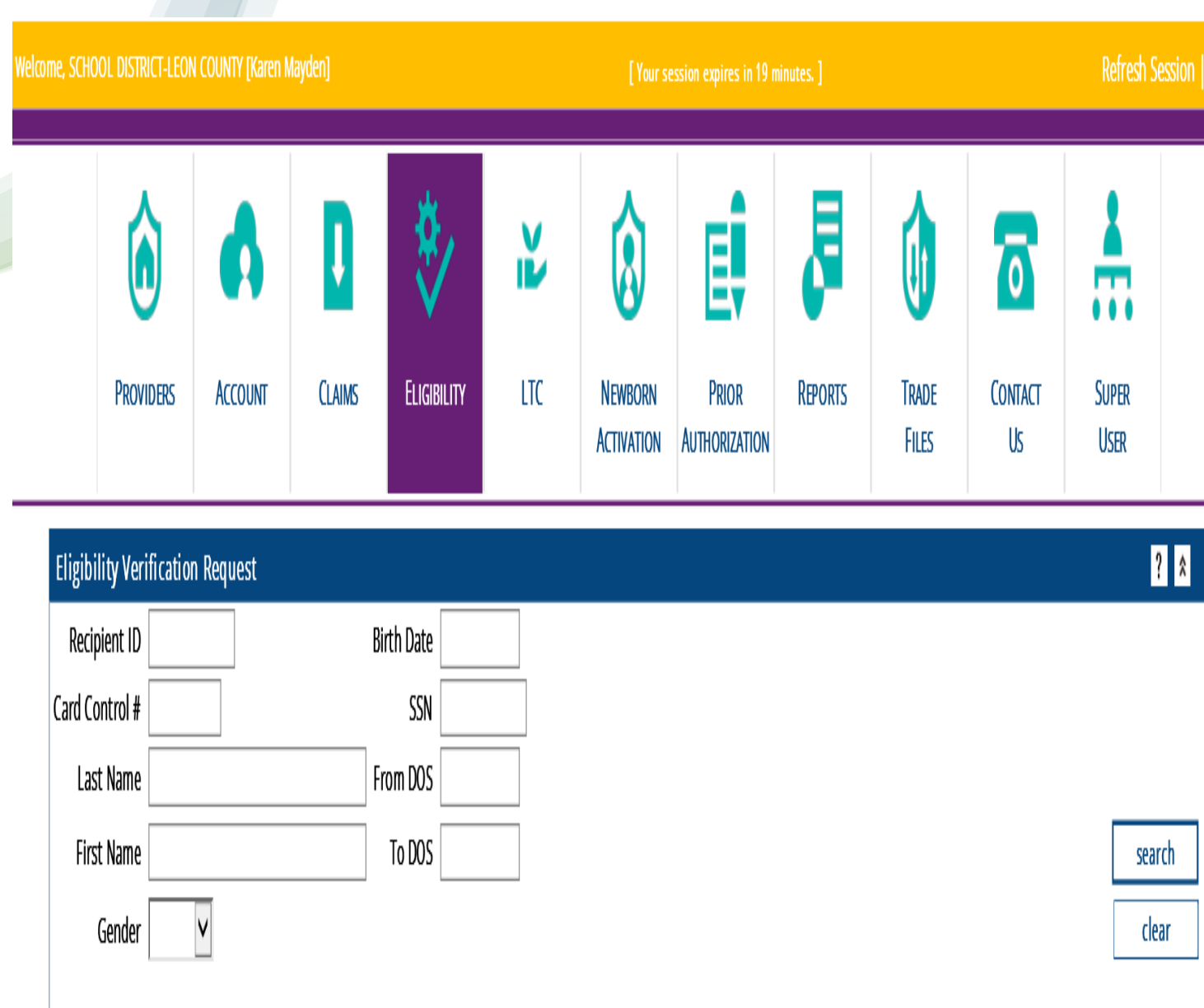

• If you know the recipient's Medicaid ID enter that in the Recipient ID field and press search. If you do not have the Medicaid ID you can enter the other demographical information.

• Last Name, First Name, Gender, Birthdate and or Social Security Number (SSN)

• PLEASE NOTE: Gender is determined by what is listed on a recipient's birth certificate or state issued identification not what one identifies as.

![](_page_39_Figure_0.jpeg)

Plessenote the followil Financial PSN Files bading files from the secure Web Portal:

834R 835

997 999

Records

• Under Trade Files and Download you can download the electronic batch files to check for search

clear

• Recipient eligibility. You can discuss further with your system administrator when and how ro complete this task

| ٦         | •       | IJ     | *           | Ň             | 8                     | E                      | 8           | <b>(</b> )     |               | *             |  |
|-----------|---------|--------|-------------|---------------|-----------------------|------------------------|-------------|----------------|---------------|---------------|--|
| PROVIDERS | Account | Claims | Eligibility | LTC           | NEWBORN<br>ACTIVATION | Prior<br>Authorization | Reports     | Trade<br>Files | Contact<br>Us | Super<br>User |  |
|           |         |        | Search      | Search Detail | Dental   Ir           | nstitutional   P       | rofessional |                |               |               |  |

Hint: For faster searches, please include Recipient ID, Claim Type, and Date of Service.

| Claim / Encounter Se  | iearch                                       | ? *    |
|-----------------------|----------------------------------------------|--------|
| Search Type           | ● Fee-For-Service ○ Encounter                |        |
| ICN/TCN/HSID          |                                              |        |
| Billing Provider ID   | 008002101 ✓ RA Date ✓                        |        |
| Rendering Provider ID | [Search]                                     |        |
| Recipient ID          | Date of Service Last 30 days                 |        |
| Claim Type            | Date Range       (limited to 12 month range) |        |
| Status                |                                              | search |
|                       | Records 20 🔽                                 | clear  |

• To check a claim, you will need to enter the claim ICN and Search. If you do not have the claim ICN, enter the Recipient ID, Claim Type (Professional), Date Range, and Search

| Professional Claim     |                |                               |                                                  | ? * |
|------------------------|----------------|-------------------------------|--------------------------------------------------|-----|
| Billing Information    |                | Service Information           |                                                  |     |
| HIPAA Version          | 00501          | Release of Information        | SIGNED STMT PERMITTING RELEASE                   |     |
| ICN/TCN                |                | Signature Source              | $\checkmark$                                     |     |
| Provider ID            | 008002101 MCD  | Accident Related To           | ✓                                                |     |
| Recipient ID           |                | Accident State                | ✓                                                |     |
| Last Name              |                | Accident Country              |                                                  |     |
| First Name, MI         |                | S Accident Date               |                                                  |     |
| Date of Birth          | 07/07/2009     | CHCUP Referral                | ✓                                                |     |
| Patient Account #      |                | PA Number                     |                                                  |     |
| Referring Provider     |                | Referral Number               |                                                  |     |
| Patient Responsibility | \$0.(          | Charges                       |                                                  |     |
| Medicare Assignment    | ASSIGNED       | ✓ Total Charges               | \$105.12                                         |     |
|                        |                | Total TPL Amount              | \$0.00                                           |     |
|                        |                | CoPay Amount                  | \$0.00                                           |     |
|                        |                |                               | Diagnosis                                        |     |
|                        |                |                               | Version: OICD-9 OICD-10                          |     |
| Sequence 🐑 Quali       | fier Diagnosis | Description                   |                                                  |     |
| 1 ABK                  | F8089          | OTHER DEVELOPMENTAL DISORDERS | 5 OF SPEECH AND LANGUAGE                         |     |
|                        |                | Select                        | row above to update -or- click Add button below. |     |
| Sequence 🛛 🗸 Diagn     | osis           | [Search]                      |                                                  |     |
|                        |                |                               | delete                                           | add |

• This is an actual claim that is redacted. The Medicare Assignment should always be NOT ASSIGNED, having it marked as Assigned *could* create billing issues.

• Diagnosis is always alpha-numeric and does not include the decimal

#### **TPL/Crossover**

| Select row    | v above to update · | -or- click Add | button below. |  |
|---------------|---------------------|----------------|---------------|--|
| Carrier       |                     |                |               |  |
| Plan Name     |                     |                |               |  |
| Policy Number |                     |                |               |  |
| Member ID     |                     |                |               |  |
| Payer Resp    | $\sim$              |                |               |  |
| Claim Filing  | $\sim$              |                |               |  |
|               |                     |                |               |  |

• Do not complete this panel as it is not applicable to school services

|               |            |        |    |       |         |         |          | Detail         |  |
|---------------|------------|--------|----|-------|---------|---------|----------|----------------|--|
| Item v From   | OOS Proced | ire M1 | M2 | M3 M  | 4 Units | Charges | Status   | Allowed Amount |  |
| 11 12/15/     | 2020 92508 |        |    |       | 2.00    | \$6.94  | PAID     | \$4.73         |  |
| 10 11/24/     | 2020 92508 |        |    |       | 2.00    | \$6.94  | PAID     | \$4.73         |  |
| 9 11/04/      | 2020 92507 |        |    |       | 2.00    | \$35.72 | PAID     | \$24.35        |  |
| 8 12/08/      | 2020 92508 |        |    |       | 2.00    | \$6.94  | PAID     | \$4.73         |  |
| 7 11/03/      | 2020 92508 |        |    |       | 2.00    | \$6.94  | PAID     | \$4.73         |  |
| 6 11/05/      | 2020 92508 |        |    |       | 2.00    | \$6.94  | PAID     | \$4.73         |  |
| 5 11/18/      | 2020 92508 |        |    |       | 2.00    | \$6.94  | PAID     | \$4.73         |  |
| 4 12/09/      | 2020 92508 |        |    |       | 2.00    | \$6.94  | PAID     | \$4.73         |  |
| 3 11/10/      | 2020 92508 |        |    |       | 2.00    | \$6.94  | PAID     | \$4.73         |  |
| 2 11/12/      | 2020 92508 |        |    |       | 2.00    | \$6.94  | PAID     | \$4.73         |  |
|               |            |        |    |       |         |         |          | 1 2 Next >     |  |
|               |            |        |    |       |         |         |          | Detail         |  |
|               |            |        |    |       |         | al      | <b>a</b> | Detail         |  |
| Item v From I | OS Procedu | re M1  | M2 | M3 M4 | Units   | Charges | Status   | Allowed Amount |  |
| 1 11/17/      | 2020 92508 |        |    |       | 2.00    | \$6.94  | PAID     | \$4.73         |  |
|               |            |        |    |       |         |         |          | < Previous 1 2 |  |

• Detail Panel is where the services are entered. Each line will show whether it is paid or denied; in this instance each line is paid. You can also see the date of service, units billed, and charge; as well as the allowed amount that was paid

| - Carlos |                        |      | U           |                           |                 |                              |
|----------|------------------------|------|-------------|---------------------------|-----------------|------------------------------|
| State    | 1 11/17/2020 92508     | 2.00 | \$6.94 PAID | \$4.73<br>< Previous 1 2  |                 | 4610                         |
|          | ltem 1                 |      |             | Type changes below.       |                 | 1 3 <del>5</del> 1<br>1<br>1 |
| L        | ine Control            |      |             | Drug Rebate Information   |                 |                              |
|          | Provider 008002101 MCD |      |             | NDC                       |                 |                              |
|          | To DOS 11/17/2020      |      |             | Medicare Information      |                 |                              |
|          | POS* 03                |      |             | Paid Date                 |                 |                              |
|          | Procedure* 92508       |      |             | Paid Amount \$0.00        |                 |                              |
|          | Modifiers              |      |             | Allowed Amount \$0.00     |                 |                              |
|          |                        |      |             | Coinsurance Amount \$0.00 |                 |                              |
|          | Diagnosis<br>Pointer*  |      |             | Deductible Amount \$0.00  |                 |                              |
|          | Units 2.00             |      |             | Copay Amount \$0.00       |                 | 1. De 1                      |
|          | Charges \$6.94         |      |             |                           |                 |                              |
| Т        | IPL Amount             |      |             | Medicaid Information      |                 |                              |
| TP       | PL Paid Date           |      |             | Status PAID               |                 | 17 - <del>1</del> 2          |
|          | Emergency              |      |             | Allowed Amount \$4.73     |                 | 1 2. 1                       |
| СНСИ     | P/Fam Plan             |      |             | Copay Amount \$0.00       |                 |                              |
| Orderi   | ng Provider            |      |             |                           |                 |                              |
| Referri  | ng Provider            |      |             |                           |                 |                              |
|          |                        |      |             |                           | delete add copy |                              |

•

• The information highlighted in the previous screen must be completed.

- **Rendering Provider**: who is providing the services
- From DOS (Date of Service)
- To DOS
- **POS** (Place of Service)-where the services were provided
- Procedure Code-code for service
- **Modifier**-provides additional information regarding service. Only certain modifiers are allowable
- **Diagnosis Pointer**-which diagnosis code points to that procedure
- **Units**-how much time spent providing the services
- **Charge**-You do the Math, multiply your units by the unit charge. The system will not do the math.

#### **Exceptional Claim Request**

To request an exception, select the appropriate reason and upload a completed Exceptional Claims Processing form along with supporting documentation.

Delay Reason

![](_page_46_Figure_3.jpeg)

• To file an Exceptional Claim for whatever reason, the purple hyperlink "Exceptional Claims Form" highlighted above will send you to the PDF link for the Exceptional Claims Form. The form must be completed and uploaded.

• An Exceptional Claim is requested when needing a system override for various reasons.

### **Request for Exceptional Claims Processing**

| Provider Name:                                                                |                                                           |
|-------------------------------------------------------------------------------|-----------------------------------------------------------|
| Contact:                                                                      | Phone number:                                             |
| Provider Number:                                                              |                                                           |
| I am requesting an exception to the timely filing limit. The cla              | im meets the exception criteria checked below:            |
| Section I (Claim more than 12 months old.)                                    |                                                           |
| (1) Eligibility file was not updated timely. Claim is within 12 month         | s from the date of the recipient's file update.           |
| (2) Eligibility is the result of an administrative hearing or court dec       | ision. A copy of that decision is attached.               |
| (3) This claim is within 12 months of the Medicare payment or den attached.   | ial dated A copy of the Medicare EOMB is                  |
| (4) This claim is within 6 months of a third party insurance paymer attached. | t or denial, dated Documentation is                       |
| (5) Fiscal agent error caused my claim to deny erroneously, and my date.      | y claim is submitted within 12 months of the adjudication |

(6) This claim was voided on \_\_\_\_\_\_. This claim is over 12 months from the date of service and within 6 months of the void date. Documentation is attached.

#### Section II (Claim less than 12 months old.)

\_\_\_\_(1) Medicare does not cover the procedure listed on the claim, and Medicaid does cover this procedure. Medicare EOMB is attached.

(2) Claim is approaching the 12 month timely filing limit.

(3) Service limit exception is requested. (Examples: Recipient went to two hospitals or multiple pregnancies within one year.)

#### Section III

Other reason:

Signature

Date

\*A separate completed Request for Exceptional Claims Processing form is required for each claim.\*

![](_page_48_Picture_9.jpeg)

![](_page_48_Picture_10.jpeg)

| Claim Status   | Inform  | ation                                        |        |        |                 |
|----------------|---------|----------------------------------------------|--------|--------|-----------------|
| Claim Status F | AID     |                                              |        |        |                 |
| Claim ICN      |         |                                              |        |        |                 |
| Paid Date      | 1/27/20 | )21                                          |        |        |                 |
| Paid Amount    | 71 65   |                                              |        |        |                 |
|                | /1.05   |                                              |        |        |                 |
|                |         | EOB Information                              |        |        |                 |
| Detail Number  | Code    | Description                                  |        |        |                 |
| 1              | 9918    | PRICING ADJUSTMENT - MAX FEE PRICING APPLIED |        |        |                 |
| 2              | 9918    | PRICING ADJUSTMENT - MAX FEE PRICING APPLIED |        |        |                 |
| 3              | 9918    | PRICING ADJUSTMENT - MAX FEE PRICING APPLIED |        |        |                 |
| 4              | 9918    | PRICING ADJUSTMENT - MAX FEE PRICING APPLIED |        |        |                 |
| 5              | 9918    | PRICING ADJUSTMENT - MAX FEE PRICING APPLIED |        |        |                 |
| 6              | 9918    | PRICING ADJUSTMENT - MAX FEE PRICING APPLIED |        |        |                 |
| 7              | 9918    | PRICING ADJUSTMENT - MAX FEE PRICING APPLIED |        |        |                 |
| 8              | 9918    | PRICING ADJUSTMENT - MAX FEE PRICING APPLIED |        |        |                 |
| 9              | 9918    | PRICING ADJUSTMENT - MAX FEE PRICING APPLIED |        |        |                 |
| 10             | 9918    | PRICING ADJUSTMENT - MAX FEE PRICING APPLIED |        |        |                 |
| 11             | 9918    | PRICING ADJUSTMENT - MAX FEE PRICING APPLIED |        |        |                 |
|                |         |                                              |        |        |                 |
|                |         |                                              | cancel | adjust | void copy claim |

• This claim has a status of Paid, the paid date, and the paid amount. If the claim had any denial reasons the denial code and description would be listed under EOB Information

• This EOB code will align with the Remittance Advice later in this presentation

• If a claim has a detail line that needs to be adjusted, click on the detail line adjust the information and scroll to the bottom of the screen and click Adjust

| Claim Status  | Inform  | ation                                        |
|---------------|---------|----------------------------------------------|
| Claim Status  | AID     |                                              |
| Claim ICN     |         |                                              |
| Paid Date     | 1/27/20 | 121                                          |
|               |         |                                              |
| Paid Amount   | /1.65   |                                              |
|               |         | EOB Information                              |
| Detail Number | Code    | Description                                  |
| 1             | 9918    | PRICING ADJUSTMENT - MAX FEE PRICING APPLIED |
| 2             | 9918    | PRICING ADJUSTMENT - MAX FEE PRICING APPLIED |
| 3             | 9918    | PRICING ADJUSTMENT - MAX FEE PRICING APPLIED |
| 4             | 9918    | PRICING ADJUSTMENT - MAX FEE PRICING APPLIED |
| 5             | 9918    | PRICING ADJUSTMENT - MAX FEE PRICING APPLIED |
| 6             | 9918    | PRICING ADJUSTMENT - MAX FEE PRICING APPLIED |
| 7             | 9918    | PRICING ADJUSTMENT - MAX FEE PRICING APPLIED |
| 8             | 9918    | PRICING ADJUSTMENT - MAX FEE PRICING APPLIED |
| 9             | 9918    | PRICING ADJUSTMENT - MAX FEE PRICING APPLIED |
| 10            | 9918    | PRICING ADJUSTMENT - MAX FEE PRICING APPLIED |
| 11            | 9918    | PRICING ADJUSTMENT - MAX FEE PRICING APPLIED |
|               |         |                                              |
|               |         |                                              |

If the entire claim needs to be voided then scroll down to the bottom of the claim and click Void.

If there is not the option to Adjust or Void that means this claim has already been adjusted or voided. You can check by doing a claim search

- Make an adjustment if you need to make minor corrections to the claim
- Providers have 12 months from the payment date to make an adjustment
- Payment is made based on the adjustment

# Adjustment vs. Void

- Voiding a claim "kills" the claim, it is a full return.
- The money will be recouped
- Replacement for a void must be submitted by Exceptional Claim within 6 months from the date of void IF the void is over 12 months from date of service

![](_page_52_Figure_0.jpeg)

# Remittance Advice (RA)

- Go to
- Reports, Go, (choose date needed) Date, View
- The RA will pull up in a PDF format. I recommend saving to your desktop or on a flash drive.
- Remits only stay on your system for 90 days, if you have to order an RA, they cost \$.55/page, are not double sided nor are face sheets removed and can take up to 6 weeks to get.

| REPORT :  | CRA-BANN-R          | AGENCY FOR HEALTH CARE ADMINISTRATION  | DATE: | 01/29/2021 |
|-----------|---------------------|----------------------------------------|-------|------------|
| RA#:      | 67167317            | MEDICAID MANAGEMENT INFORMATION SYSTEM | PAGE: | 1          |
|           |                     | PROVIDER REMITTANCE ADVICE             |       |            |
|           |                     | BANNER MESSAGES                        |       |            |
| SCHOOL D: | ISTRICT-LEON COUNTY | PAYEE ID:                              |       | 008002101  |
| KAREN TH  | OMAS ADMIN. EAST    | NPI ID:                                |       | 1740366467 |
| 2757 W PE | ENSACOLA ST         | CHECK/EFT NUMBE                        | R:    | 061346829  |
| TALLAHAS? | SEE. FL 32304-2907  | I SSUE DATE:                           |       | 02/03/2021 |

Medicaid messages pertinent to your provider type are posted on the fiscal agent (DXC) Web Portal site, http://portal.flmmis.com/flpublic. To view your messages simply click on "Provider Support" and then "Provider Alerts". Messages are posted to this site as directed by Medicaid Headquarters staff, so please check this site each week for up-to-date information about Medicaid and any changes or news that may affect your provider type.

• On the top left- is the Remittance Advice number

# Remittance Advice-page 1

• As you can see underlined in blue on the left side is the school address and that this is addressed to Karen Thomas.

• On the right underlined in blue is the date the money is actually paid into the account. These dates usually differ by a few days

![](_page_54_Figure_0.jpeg)

• This segment of an RA provides all the information that is billed.

• The recipient's Medicaid ID, Name, ICN (underlined in blue), Claim Billed Amount, Claim Allowed Amount, Claim Paid Amount, Detail Procedure code, Modifier(s), Units billed, Service Dates, Billed Amount, Paid Amount per line item, EOB (Explanation of Benefit) Codes

| REPORT: CRA-TRAN-R AGENCY FOR HEALTH CARE ADMINISTRATION<br>RA#: 67167317 MEDICAID MANAGEMENT INFORMATION SYSTEM<br>PROVIDER REMITTANCE ADVICE<br>FINANCIAL TRANSACTIONS | DATE: 01/<br>PAGE:                                                     | /29/2021<br>25                             |
|----------------------------------------------------------------------------------------------------|------------------------------------------------------------------------|--------------------------------------------|
| SCHOOL DISTRICT-LEON COUNTY<br>KAREN THOMAS ADMIN. EAST<br>2757 W PENSACOLA ST<br>TALLAHASSEE, FL 32304-2907                                                             | PAYEE ID: 00<br>NPI ID: 174<br>CHECK/EFT NUMBER: 06<br>ISSUE DATE: 02/ | 08002101<br>0366467<br>1346829<br>′03/2021 |
| AR NUMBER/ SETUP RECOUPED ORIGINAL TOTAL REASON<br>ICN DATE THIS CYCLE AMOUNT RECOUPED BALANCE CODE                                                                      |                                                                        |                                            |
| NO OUTSTANDING ACCOUNTS RECEIVABLE                                                                                                    |                                                                        |                                            |
|                                                                                                    |                                                                        |                                            |
|                                                                                                    |                                                                        |                                            |

- Near the end of the RA there is a page that will show if there are recoupments set up.
- It will display the impacted ICN, amount recouped, the total recouped, and the balance left; as well as the reason code

| REPORT: CRA-SUMM-R<br>RA#: 67167317                                                                                                    | AGENCY FOR HEALTH CARE ADMINISTRATION<br>MEDICAID MANAGEMENT INFORMATION SYSTEM     | DATE<br>PAGE                                             | :: 01/29/2021<br>:: 26                             |
|----------------------------------------------------------------------------------------------------|-------------------------------------------------------------------------------------|----------------------------------------------------------|----------------------------------------------------|
|                                                                                                    | PROVIDER REMITTANCE ADVICE<br>REMITTANCE ADVICE SUMMARY                             |                                                          |                                                    |
| SCHOOL DISTRICT-LEON COUNTY<br>KAREN THOMAS ADMIN. EAST<br>2757 W PENSACOLA ST<br>TALLAHASSEE, FL 32304-2907                                                                |                                                                                     | PAYEE ID:<br>NPI ID:<br>CHECK/EFT NUMBER:<br>ISSUE DATE: | 008002101<br>1740366467<br>061346829<br>02/03/2021 |
|                                                                                                    | CLAIMS DATA                                                                         |                                                          |                                                    |
| CLAIMS PAID<br>CLAIM ADJUSTMENTS<br>TOTAL CLAIMS PAYMENTS<br>CLAIMS DENIED<br>CLAIMS IN PROCESS                                                                             | URRENT CURRENT<br>NUMBER AMOUNT<br>134 1,835.98<br>0 0.00<br>134 1,835.98<br>2<br>0 |                                                          |                                                    |
| DAVMENTS -                                                                                                    | EARNINGS DATA                                                                       |                                                          |                                                    |
| CLAIMS PAYMENTS                                                                                                    | 1,835.98                                                                            |                                                          |                                                    |
| SYSTEM PAYOUTS (NON-CLAIM SPECIFIC)<br>ACCOUNTS RECEIVABLE (OFFSETS):<br>CLAIM SPECIFIC:<br>CURRENT CYCLE<br>OUTSTANDING FROM PREVIOUS CYCLES<br>NON-CLAIM SPECIFIC OFFSETS | 0.00<br>(0.00)<br>(0.00)<br>(-0.00)                                                 |                                                          |                                                    |
| NET PAYMENT                                                                                                    | 1,835.98                                                                            |                                                          |                                                    |
| REFUNDS:<br>CLAIM SPECIFIC ADJUSTMENT REFUNDS<br>NON-CLAIM SPECIFIC REFUNDS                                                                                                 | (0.00)<br>(0.00)                                                                    |                                                          |                                                    |
| OTHER FINANCIAL:<br>MANUAL PAYOUTS (NON-CLAIM SPECIFIC)<br>VOIDS                                                                                                    | 0.00<br>(0.00)                                                                      |                                                          |                                                    |
| NET FARNINGS                                                                                                    | 1,835,98                                                                            |                                                          |                                                    |

![](_page_56_Picture_1.jpeg)

![](_page_57_Figure_0.jpeg)

PRICING ADJUSTMENT - MAX FEE PRICING APPLIED

shown previously in the claim

# Resources

# Public Web Portal

# www.mymedicaid-florida.com

### Call Center contact

- (800)289-7799
  - Option 4-Provider Enrollment
  - Option 5-Password Reset
  - Option 7-Provider Field Services Contact Call Center and Field Services Representative

# Agency for Health Care Administration

- (877)254-1055
- www.ahca.myflorida.com

# **Useful Information**

- Even though you are a school administrator you are also a Medicaid Provider, this is another of the many hats you wear
- When signing into the web portal, your username is SERVICE SPECIFIC. You will need to sign in using the username for the service you want to bill, check the claim, review a Remittance Advice
- If you do not find what you are looking for change your account, you may be in the wrong provider
- Contact your Field Service Representative, we are all here to help.

# **My Information**

- Karen Mayden-Samanamud
  - Area 4-St. Johns, Flagler, Volusia, and Clay, counties
  - <u>kmayden@dxc.com</u>
  - Feel free to contact me for any of your questions, I am available to help in all regions
  - I schedule virtual trainings Tuesday-Thursdays

# Questions???